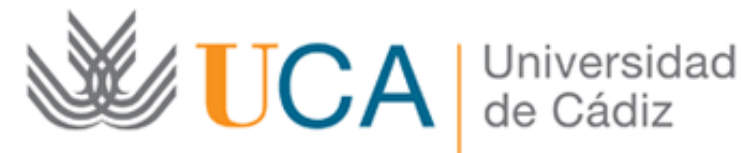

# Área de Biblioteca y Archivo

## Acceso limitado a los miembros de la Universidad de Cádiz

### ¿Qué es Complete Anatomy?

Complete Anatomy es un producto de 3D4Medical, empresa internacional de educación en anatomía que forma parte de Elsevier

Esta aplicación es de gran utilidad para estudiantes, educadores y profesionales de la salud para comprender e interactuar con la anatomía.

Utiliza herramientas avanzadas de visualización en 3D lo que representa un cambio en la forma de aprender. A través de gran cantidad de recursos como, atlas de anatomía macroscópica, cortes seccionales, anatomía microscópica, inserciones e innervaciones...el estudiante puede aprender de forma totalmente interactiva, no solo las estructuras anatómicas, sino su función y sus interrelaciones.

Su organización por sistemas y las herramientas disponibles (lápiz marcador, posibilidad de eliminar etiquetas, 'aislar' estructuras...) la convierten en un gran recurso para el aprendizaje.

#### ¿Cómo obtener Complete Anatomy?

Para descargar la aplicación Complete Anatomy en tus dispositivos, pincha en la app store correspondiente.

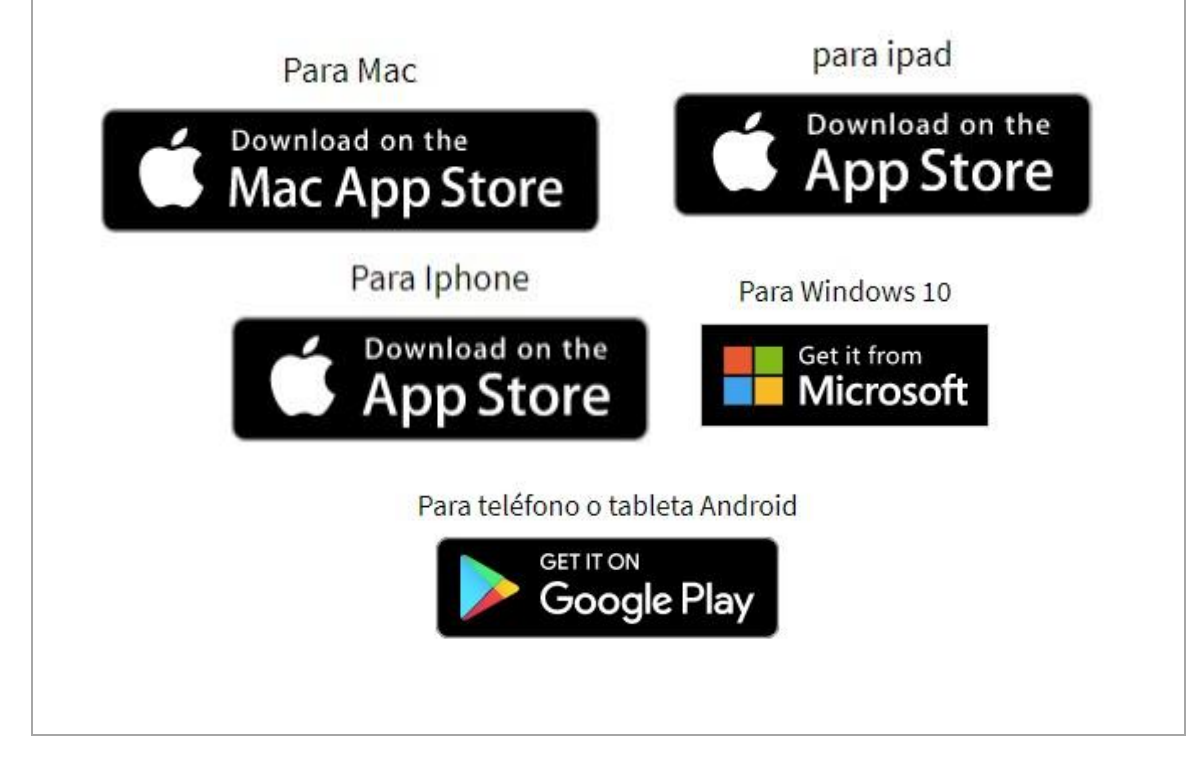

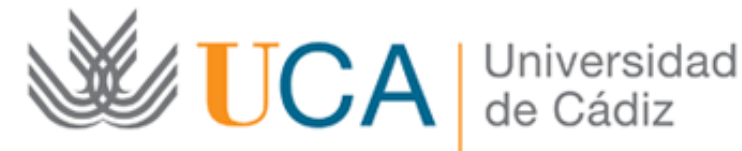

# Área de Biblioteca y Archivo

Una vez descargada la aplicación en tu dispositivo sigue los siguientes pasos:

Selecciona el botón GET STARTED (COMENZAR). Sigue con los pasos de registro para crear una cuenta de Complete Anatomy.

#### Importante: Debes utilizar tu dirección de correo electrónico de la UCA.

- Cuando hayas terminado, recibirás un correo electrónico de verificación para confirmar tus datos. El remitente de dicho correo es noreply@3d4medical.com, si no llega a tu bandeja de entrada busca en spam u otras bandejas. Sigue el enlace en el correo electrónico de verificación y, a continuación, vuelve a la aplicación.
- Selecciona el icono de CUENTA en la aplicación.
- Dentro de tu cuenta introduzca el código de activación institucional:

Tu nueva licencia aparecerá en los detalles de la licencia. Si no, es posible que debas cerrar sesión en la aplicación y volver a iniciarla.

| Código de activación<br>institucional para<br>alumnos | 547576492926                                                                                                    |
|-------------------------------------------------------|----------------------------------------------------------------------------------------------------|
| Código de activación<br>institucional para<br>PDI     | El código de activación institucional<br>para PDI tendrás que solicitarlo<br>mediante <u>CAU-Biblioteca y Archivo-</u><br><u>Recursos de información en Ciencias</u><br><u>de la Salud</u> |

Tu nueva licencia aparecerá en los detalles de la licencia. Si no, es posible que debas cerrar sesión en la aplicación y volver a iniciarla.

### Nota: Si tuviera cualquier duda, contacte con la Biblioteca